## Web Class における教員からの配信設定について

- ① トップページの右上部に表示される「氏名」をクリック
- ② 「利用設定の変更」をクリック

| WebClass            |                                  |
|---------------------|----------------------------------|
| 科目 - マニュアル          | 科目選択                             |
|                     | 利用設定の変更                          |
| 管理者からのお知らせ          | English                          |
| 最新5件 (全 6 件)        | マニュアル                            |
| アクセスの集中の回避にご協力願います。 | <sup>磁力類います。</sup> テム管理者 - 04/29 |

- ③ 「メールアドレス」欄に配信を希望するメールアドレスを入力
- 利用設定の変更 \* のある項目は必須です ユーザID 権限 user 氏名 \* 変更が禁止されています パスワード 外部認証 パスワード(確認) 外部認証 メールアドレス 🧲 @cnt.osaka-sandai.ac.jp コンマ区切りで複数のアドレスを指定できます このアドレスにテスト送信 画面表示 文字サイズ <sup>® 標準</sup> 大きい 更新
- ④ 「更新」をクリック